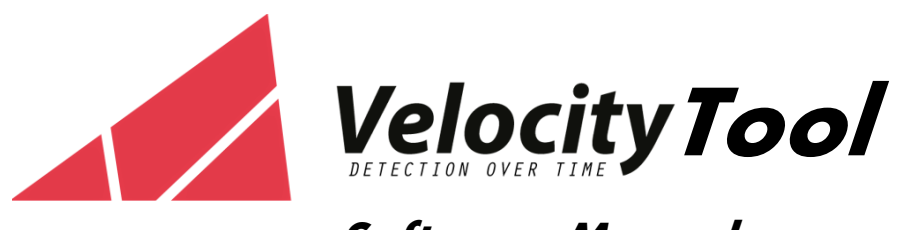

Software Manual

Version 1

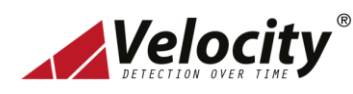

# Velocity Tool User's Manual

#### Contents

|                                                                                                    | 3                                                              |
|----------------------------------------------------------------------------------------------------|----------------------------------------------------------------|
| 1.1 Installation of VelocityTool                                                                                                    | 3                                                              |
| 1.2 Supported Model                                                                                                    | 3                                                              |
| 1.3 Tool required                                                                                                    | 3                                                              |
| 1.4 Wiring Connection                                                                                                    | 3                                                              |
| 1.5 Version of the Tool                                                                                                    | .3                                                             |
| 2.0 VelocityTool Menu                                                                                                    | 4                                                              |
| 3.0 General Steps of Operation                                                                                                    | 5                                                              |
| 4.0 Menu "Login"                                                                                                    | 5                                                              |
| 5.0 Menu "Communication"                                                                                                    | 5                                                              |
| 6.0 Menu "Status"                                                                                                    | 6                                                              |
| 6.1 Real Time Status                                                                                                    | .7                                                             |
| 6 1 1 Real Time Analogue Value                                                                                                    | 7                                                              |
|                                                                                                    | ./                                                             |
| 6.1.2 Filter Status                                                                                                    | .7<br>.7                                                       |
| 6.1.2 Filter Status                                                                                                    | .7<br>.7                                                       |
| 6.1.2 Filter Status<br>6.2 Control Function<br>6.3 Trend Chart (View / Record)                                                                                                    | .7<br>.7<br>.7<br>.7                                           |
| <ul> <li>6.1.2 Filter Status</li> <li>6.2 Control Function</li> <li>6.3 Trend Chart (View / Record)</li> <li>6.4 Active Event</li> </ul>                                                                                                    | .7<br>7<br>7<br>.7                                             |
| <ul> <li>6.1.2 Filter Status</li> <li>6.2 Control Function</li> <li>6.3 Trend Chart (View / Record)</li> <li>6.4 Active Event</li> <li>7.0 Menu "Smoke"</li> </ul>                                                                                                    | .7<br>.7<br>.7<br>.7<br>.7<br>8                                |
| <ul> <li>6.1.2 Filter Status</li> <li>6.2 Control Function</li> <li>6.3 Trend Chart (View / Record)</li> <li>6.4 Active Event</li> <li>7.0 Menu "Smoke"</li> <li>7.1 Alarm Level</li> </ul>                                                                                                    | .7<br>.7<br>.7<br>.7<br>.7<br>.8                               |
| <ul> <li>6.1.1 Real Time Analogue Value</li> <li>6.1.2 Filter Status</li> <li>6.2 Control Function</li> <li>6.3 Trend Chart (View / Record)</li> <li>6.4 Active Event</li> <li>7.0 Menu "Smoke"</li> <li>7.1 Alarm Level</li> <li>7.2 Alarm Delay</li> </ul>                                                       | .7<br>.7<br>.7<br>.7<br>.7<br>.8<br>.8<br>.8                   |
| <ul> <li>6.1.2 Filter Status</li> <li>6.2 Control Function</li> <li>6.3 Trend Chart (View / Record)</li> <li>6.4 Active Event</li> <li>7.0 Menu "Smoke"</li> <li>7.1 Alarm Level</li> <li>7.2 Alarm Delay</li> <li>7.3 SSL Setting</li> </ul>                                                                      | .7<br>.7<br>.7<br>.7<br>.7<br>.7<br>.8<br>.8<br>.8             |
| <ul> <li>6.1.1 Real Hille Atlabgue Value</li> <li>6.1.2 Filter Status</li> <li>6.2 Control Function</li> <li>6.3 Trend Chart (View / Record)</li> <li>6.4 Active Event</li> <li>7.0 Menu "Smoke"</li> <li>7.1 Alarm Level</li> <li>7.2 Alarm Delay</li> <li>7.3 SSL Setting</li> <li>7.4 Smoke Log Mode</li> </ul> | .7<br>.7<br>.7<br>.7<br>.7<br>.7<br>.8<br>.8<br>.8<br>.9<br>.9 |
| <ul> <li>6.1.2 Filter Status</li> <li>6.2 Control Function</li> <li>6.3 Trend Chart (View / Record)</li> <li>6.4 Active Event</li> <li>7.0 Menu "Smoke"</li> <li>7.1 Alarm Level</li> <li>7.2 Alarm Delay</li> <li>7.3 SSL Setting</li> <li>7.4 Smoke Log Mode</li> <li>8.0 Menu "Flow"</li> </ul>                 | .7<br>.7<br>.7<br>.7<br>.7<br>.8<br>.8<br>.8<br>.9<br>.9       |

| 8.2 Normalize Flow         |
|----------------------------|
| 8.3 Flow Log Mode10        |
| 9.0 Menu "Filter" 11       |
| 10.0 Menu "System"11       |
| 11.0 Menu "Advanced" 13    |
| 12.0 Menu "Zone Relay" 13  |
| 13.0 Menu "History" 14     |
| 13.1 Chart14               |
| 13.2 Smoke Log15           |
| 13.3 Event Log             |
| 13.4 Flow Log              |
| 14.0 Menu "Device Time" 16 |
| 15.0 Menu "Diagnostic" 17  |
| 15.1 Device Relay 17       |
| 15.2 Zone Relay17          |

## **1.0 General Information**

VelocityTool is the configuration tool that use to connect to VELOCITY Aspirating Smoke Detector.

#### 1.1 Installation of VelocityTool

- Install the setup file VelocityTool-4.1.25-win64.
- Program folder by default in this path "c:\Velocity Tool\VelocityTool will be automatically created
- As shortcut to the VelocityTool will be created.
- To Start the program, double click the VelocityTool to run.

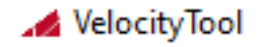

#### **1.2 Supported Model**

- VDOT-ASD-100
- VDOT-ASD-400

#### 1.3 Tool required

RS-485 to USB Converter

#### **1.4 Wiring Connection**

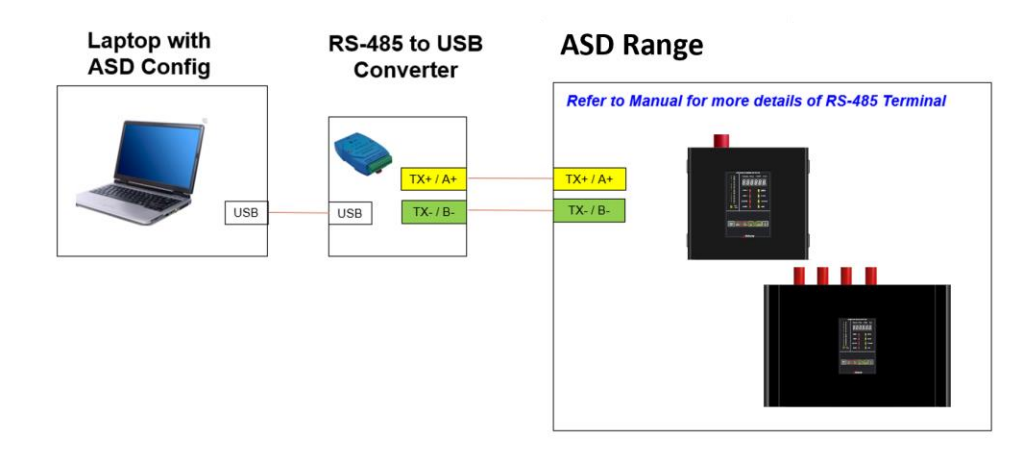

#### 1.5 Version of the Tool

Move the cursor to the Logo and you can know the version of the VelocityTool.

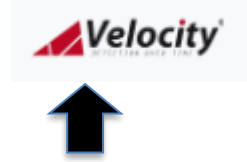

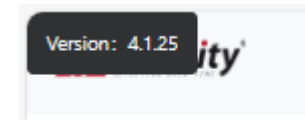

# 2.0 VelocityTool Menu

| No | Menu Name        | Function / Parameter                                                                                                    | Notes                                |
|----|------------------|----------------------------------------------------------------------------------------------------|--------------------------------------|
| 1  | Login            | Login to use VelocityTool                                                                                                    | Select user with different authority |
| 2  | Communication    | Port, Address, Baud rate, Timeout, Model                                                                                                    |                                      |
| 3  | Status           | <ul> <li>Status of ASD</li> <li>Filter status</li> <li>Command Function</li> <li>Manual Logging of "Smoke", "Air<br/>Flow", "Air Flow Raw"</li> </ul>                                     |                                      |
| 4  | Smoke            | <ul> <li>Alarm Level</li> <li>Alarm Delay</li> <li>SSL setting</li> <li>Smoke Log Mode</li> </ul>                                                                                         |                                      |
| 5  | Flow             | <ul> <li>Sampling pipe usage</li> <li>Flow monitoring</li> <li>Fan Speed</li> <li>Flow monitoring sensitivity</li> <li>Flow normalization</li> <li>Flow Log Mode</li> </ul>               |                                      |
| 6  | Filter           | Set filter usage                                                                                                    |                                      |
| 7  | System           | <ul> <li>Buzzer mode setting</li> <li>Front Display Control button setting</li> <li>Fault Delay setting</li> <li>Relay Function setting</li> <li>General Purpose Input setting</li> </ul> |                                      |
| 8  | Advanced         | Password protected                                                                                                    | * For specified usage                |
| 9  | Zone Relay       | Configure Zone Relay                                                                                                    |                                      |
| 10 | Expansion Module | Configure Expansion Relay when this is connected                                                                                                    |                                      |
| 11 | History          | Upload event log and analogue history value (Smoke, Air Flow) from ASD                                                                                                    |                                      |
| 12 | Device Time      | Set device time                                                                                                    |                                      |
| 13 | Diagnostic       | Perform Relay and zone relay functionality test                                                                                                    |                                      |

#### 3.0 General Steps of Operation

- 1. Plug in the RS-485 to USB Converter.
- 2. Run the program name "VelocityTool".
- 3. Key in the password for the user account.
- 4. "VelocityTool" will automatically search for the COM-PORT (RS-485), provided the RS485 converter plug in and is in working condition.
- 5. Select the VELOCITY ASD that you wish to connect to.
- 6. Press Enter.
- 7. Navigate to the function menu that you wish apply.

## 4.0 Menu "Login"

When you login with different level, it will have different function. Details refer to the below table.

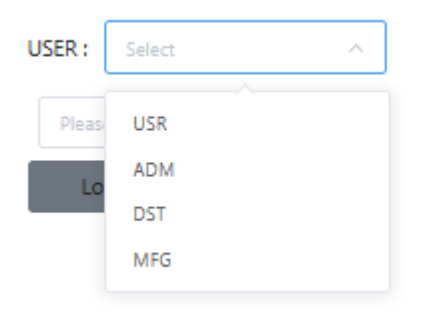

#### 5.0 Menu "Communication"

To configure the ASD parameter on communication port.

| Port     | COM4         | ~ |
|----------|--------------|---|
| Address  | 2            |   |
| Baudrate | 19200        | ~ |
| Timeout  | 1            |   |
| Model    | VDOT-ASD-100 | ~ |

| Parameter | Description                                               | Notes                                                                                                    |
|-----------|-----------------------------------------------------------|----------------------------------------------------------------------------------------------------|
| Port      | RS-485 Converter COM Port                                 | The COM Port Number after appear when RS-485 Converter plug into USB Port. Otherwise, it will show "Not Detected" |
| Address   | ASD Hardware Address                                      | This must match back with ASD Address * Default is 250                                                            |
| Baud Rate | ASD Baud Rate                                             | This must match back with ASD Baud Rate.                                                                          |
| Timeout   | Communication timeout between configuration tool with ASD | This is the setting of error when there is no communication between VelocityTool with ASD.                        |
| Model     | ASD Model                                                 | Select the correct model to communicate                                                                           |

# 6.0 Menu "Status"

Status menu provide an overview condition of the ASD connected. This view provides Real time information of the connected ASD.

| IE | Fire 2  | Pipe 1 Smoke %obs/m: | 0.002                                                                      | Pipe 1 Flo                                       | w %: 105             | Flow Raw: 273                  | 33                |
|----|---------|----------------------|----------------------------------------------------------------------------|--------------------------------------------------|----------------------|--------------------------------|-------------------|
|    | Fire 1  |                      |                                                                            | Pipe 2 Flo<br>Pipe 3 Flo                         | w %: 105<br>w %: 105 | Flow Raw: 276<br>Flow Raw: 281 | 51<br>14          |
|    | Action  |                      |                                                                            | ×Pipe 4 F                                        | low %: 0             | Flow Raw: 0                    |                   |
| SE | Alert   |                      |                                                                            |                                                  |                      |                                |                   |
|    | Isolate |                      |                                                                            |                                                  |                      |                                |                   |
| -  | Fault   |                      |                                                                            |                                                  |                      |                                |                   |
|    |         |                      |                                                                            | 8 📥 📑                                            | ilter Efficienc      | v: 95 Filter Fy                | voired: 2025/7/28 |
|    | OK      | RESET                | ISOLATE                                                                    | B F                                              | ilter Efficienc      | y: 95 Filter E                 | xpired: 2025/7/28 |
|    | OK      | Reše l               | ISOLATE<br>Strong Trans                                                    | DEISOLATE                                        | ilter Efficienc      | y: 95 Filter E                 | xpired: 2025/7/28 |
|    | OK      | RESET                | ISOLATE<br>Smart mark<br>Piow Trend                                        | BEISOLATE<br>DEISOLATE                           | ilter Efficienc      | y: 95 Filter E                 | xpired: 2025/7/28 |
|    | OK      | RESET                | ISOLATE<br>Stricts Time<br>Flow Trend<br>Flow Raw Tren                     | DEISOLATE                                        | ilter Efficienc      | y: 95 Filter E                 | xpired: 2025/7/28 |
|    | OK      | RESET                | ISOLATE<br>Strictle Trick<br>Flow Trend<br>Flow Raw Tren<br>Temperature Tr | DESOLATE      Desolate      doart      end Chart | ilter Efficienc      | y: 95 Filter D                 | xpired: 2025/7/28 |

| 1 | Real Time Status         | 4 | Control Function            |
|---|--------------------------|---|-----------------------------|
| 2 | Real Time Analogue Value | 5 | Trend Chart (View / Record) |
| 3 | Filter Status            | 6 | Active Event                |

#### 6.1 Real Time Status

#### 6.1.1 Real Time Analogue Value

- Smoke %obs/m: Display current ASD Smoke value.
- Flow %: Display current ASD Air Flow value. When more than 1 pipe, it will display the value for each pipe.
- Flow Raw: Display current ASD Air Flow Raw value. When more than 1 pipe, it will display the value for each pipe.

#### 6.1.2 Filter Status

- Filter Efficiency: It will display current the current filter value. Default value is 100, when it drops below 70, ASD will signal a "Filter Fault".
- Filter Expired: It will display the date when filter need to change. The Due date is 2 years from the filter is "ENABLE".

### **6.2 Control Function**

- **Reset:** To Reset ASD Alarm or Fault Signal.
- Solate: To Isolate ASD.
- De Isolate: To De-Isolate ASD after it had been isolated.
- Silence: To silence the buzzer of ASD.
- **Test:** To perform test on front display numerical display and LED.

### 6.3 Trend Chart (View / Record)

- Smoke Trend Chart: To View or Record the Current Smoke value of connected ASD.
- Flow Trend Chart: To View or Record the Current Air Flow vale of connected ASD.
- Flow Raw Trend Chart: To View or Record the Current Air Flow RAW vale of connected ASD.

### **6.4 Active Event**

It will show what are the current active event this ASD having.

| Active Event:             |
|---------------------------|
| - FIRE 2.                 |
| - FIRE 1.                 |
| - ACTION.                 |
| - ALERT.                  |
| - Pipe 2 Flow Low Fault.  |
| - Pipe 3 Flow High Fault. |
|                           |

## 7.0 Menu "Smoke"

| Zone Used                       | On Off |                                 |             |
|---------------------------------|--------|---------------------------------|-------------|
| Full Scale Sensitivity (%obs/m) | 0      |                                 |             |
| Alert Bargraph Level            | 0      | More parameter                  | ~           |
| Action Bargraph Level           | 0      | SSL Mean Period (min)           | Select ~    |
| Fire 1 Bargraph Level           | 0      | Sensitivity Mode 1              | 0           |
| Fire 2 Level (%obm/m)           | 0      | Sancibuity Mada 2               |             |
| Alert Delay (sec)               | 0      | Sensitivity wode 2              | 0           |
| Action Delay (sec)              | 0      | Smoke Log Enable                | On Off      |
| Fire 1 Delay (sec)              | 0      | Smoke Log Mode                  | Rate Change |
| Fire 2 Delay (sec)              | 0      | Smoke Log Change (%)/Rate (sec) |             |

# 7.1 Alarm Level

To configure the ASD parameter related to sensitivity that report Alert, Action, Fire 1, Fire 2.

| Parameter                   | Display<br>Code | Configure Range | Description                                                                                                    |
|-----------------------------|-----------------|-----------------|----------------------------------------------------------------------------------------------------|
| Full Scale<br>Sensitivity   | AF.             | 0.01 – 20% /m   | The detector smoke level in %/m for the bargraph reaching its full scale (20 bars). The smaller the value, the higher the sensitivity is or vice versa.                                                                                                    |
| Alert<br>Bargraph<br>Level  | A1.             | 2 to 20 Level   | The Alert "bargraph" level. When the alert bargraph level has been reached and the appropriate time delays have expired. The detector will generate Alert Alarm.<br>The Alert Smoke Level (%/m) = Full Scale Level/20 x Alert Bargraph Level. For examples, by the default settings, the alert level is 0.2/20x10=0.1%/m.     |
| Action<br>Bargraph<br>Level | A2.             | 3 to 20 Level   | The Action "bargraph" level. When the action bargraph level has been reached and the appropriate time delays have expired. The detector will generate Action Alarm. The Action Smoke Level (%/m) = Full Scale Level/20 x Action Bargraph Level. For examples, by the default settings, the action level is 0.2/20x15=0.15%/m. |
| Fire 1<br>Bargraph<br>Level | A3.             | 20              | The Fire 1 "bargraph" level. When the fire 1 bargraph level has been reached and the appropriate time delays have expired. The detector will generate Fire 1 Alarm. This setting is fixed to 20 and cannot be modified.                                                                                                    |
| Fire 2<br>Level             | A4.             | 0.10 to 20% m   | The Fire 2 "smoke" level in %/m. When the smoke level has been reached and the appropriate time delays have expired. The detector will generate Fire 2 Alarm.                                                                                                    |

# 7.2 Alarm Delay

To configure the ASD parameter related to Alarm delay time.

| Parameter    | Display<br>Code | Configure Range | Description                                                                                                    |
|--------------|-----------------|-----------------|----------------------------------------------------------------------------------------------------|
| Alert Delay  | t1.             | 0 – 60 seconds  |                                                                                                    |
| Action Delay | t2.             | 0 – 60 seconds  | The alarm delay is the number of seconds that an alarm level has to be continuously<br>sensed before the alarm is initiated. Each alarm level has a programmable delay of<br>between 0 and 60 seconds. |
| Fire 1 Delay | t3.             | 0 – 60 seconds  |                                                                                                    |
| Fire 2 Delay | t4.             | 0 – 60 seconds  |                                                                                                    |

# 7.3 SSL Setting

To configure the ASD parameter related to sensitivity adjustment.

| Parameter             | Display<br>Code | Configure Range                  | Description                                                                                                    |
|-----------------------|-----------------|----------------------------------|----------------------------------------------------------------------------------------------------|
| SSL Mean<br>Period    | rt.             | 15 / 60 / 120 /<br>240 / 480 min | This value is the period used to calculate the mean of smoke background level in this period                                                                                                    |
| Sensitivity<br>Mode 1 | S1.             | 0.1 to 10                        | Setting this function to increase or decrease the smoke detection sensitivity by multiple this value to the original smoke alarm thresholds when relevant GPI is activated. This setting must work with the GPI which is set to Sensitivity Mode 1 or 2. |
| Sensitivity<br>Mode 2 | SS              | 0.1 to 10                        | If this function value is set to be greater than 1.0, the smoke detection becomes more sensitive.<br>If this function value is set to be less than 1.0, smoke detection becomes less sensitive.                                                          |

# 7.4 Smoke Log Mode

To configure the ASD parameter related to Smoke logging matter.

| Parameter        | Display<br>Code | Configure<br>Range | Description                                                                                                    |
|------------------|-----------------|--------------------|----------------------------------------------------------------------------------------------------|
| Smoke Log Enable | rt.             | On / Off           | Setting this function to ON, this enables the smoke log.                                                                                                    |
| Smoke Log Mode   | SC. / St.       | Rate or Change     | Log Mode "Rate": function sets the following log rate in seconds: 1, 10, 60, 300, 600, 1200, 1800, 3600<br>Log Mode "Change": function sets the following change percentage of the detection full scale: 0.01%, 0.05%, 0.1%, 0.2%, 0.5%, 1%, 2%, 5% |

# 8.0 Menu "Flow"

| Pipe: | 01      | 0 2        | 03     | 04   |     |
|-------|---------|------------|--------|------|-----|
|       |         | Pipe I     | Jsed   | 🔿 On | Off |
|       | P       | ipe Flow   | High   | 0    |     |
|       |         | Pipe Flow  | Low    | 0    |     |
|       | Pipe As | pirator Sp | peed   | 0    |     |
|       | F       | low Sensi  | tivity | 0    |     |
|       | Auto    | Normaliza  | ation  | 🔿 On | Off |
|       | Flow    | Normaliza  | ation  | 🔿 On | Off |
|       |         |            |        |      |     |

| More parame | eter            |        | ~      |
|-------------|-----------------|--------|--------|
|             | Flow Log Enable | O On   | O off  |
|             | Flow Log Mode   | O Rate | Change |

# 8.1 Pipe Flow

To configure the ASD parameter related to Pipe inlet, Flow monitoring and Fan.

| Parameter           | Display<br>Code | Configure Range | Description                                                                                                    |  |  |
|---------------------|-----------------|-----------------|----------------------------------------------------------------------------------------------------|--|--|
|                     | U.              |                 |                                                                                                    |  |  |
| Pipe Used           | 1U/2U<br>3U/4U  | ON / OFF        | pipe inlet of the detector. If any pipe inlets are unused, set the relevant flow sensor function for the pipe inlet to No to avoid unwanted flow faults. |  |  |
|                     | A1.             |                 | Flow high is the level above which airflow needs to increase to trigger a fault indication (which may indicate a loose or damaged inlet pipe)            |  |  |
| Pipe Flow<br>High   | 1H/2H<br>3H/4H  | 101 – 200       |                                                                                                    |  |  |
|                     | A2.             | 0 to 99         |                                                                                                    |  |  |
| Low                 | 1H/2H<br>3H/4H  |                 | Flow high is the level above which airflow needs to increase to trigger a fault indication (which may indicate a loose or damaged inlet pipe)            |  |  |
|                     | A3.             | 0 to 10         | The value entered sets the aspirator in the detector to one of a range of predetermined                                                                  |  |  |
| Pipe Fan<br>Speed   | 1H/2H<br>3H/4H  |                 | speeds. The lower the number entered the lower the airflow rate and the lower the power consumption.                                                     |  |  |
| Flow<br>Sensitivity | A4.             | 0 to 5          | The flow detection sensitivity increases with the set number.                                                                                            |  |  |

## **8.2 Normalize Flow**

To configure the ASD parameter related to air flow normalization

| Parameter         | Display<br>Code | Configure<br>Range | Description                                                                                                    |
|-------------------|-----------------|--------------------|----------------------------------------------------------------------------------------------------|
| Auto<br>Normalize | NF              | ON / OFF           | Setting this function to Y will automatically go into normalization process when the device is powered on.                                                                                                    |
| Flow<br>Normalize | NA.             | ON / OFF           | <ul> <li>When set to "ON", the detector will perform Flow Normalization process and upon completion, the flow will be set to 100% as base reference.</li> <li>It is important to make sure No Breakage or Blockage on the pipe before perform this function. Otherwise, incorrect detection behavior could happen.</li> </ul> |

# 8.3 Flow Log Mode

To configure the ASD parameter related to Air Flow logging method.

| Darameter        | Display   | Configure      | Description                                                                                                    |  |
|------------------|-----------|----------------|----------------------------------------------------------------------------------------------------|--|
| Parameter        | Code      | Range          |                                                                                                    |  |
| Smoke Log Enable | FN.       | On / Off       | Setting this function to ON, this enables the Flow log.                                                                                                    |  |
| Smoke Log Mode   | FC. / Ft. | Rate or Change | Log Mode "Rate": function sets the following log rate in seconds: 1, 10, 60, 300, 600, 1200, 1800, 3600<br>Log Mode "Change": function sets the following change percentage of the detection full scale: 0.01%, 0.05%, 0.1%, 0.2%, 0.5%, 1%, 2%, 5% |  |

#### 9.0 Menu "Filter"

To configure the ASD parameter related to filter monitoring.

| Filter Used | 🔿 On          | Off   |
|-------------|---------------|-------|
| New Filter  | $\bigcirc$ On | ⊖ Off |

| Parameter   | Display<br>Code | Configure<br>Range | Description                                                                                       |
|-------------|-----------------|--------------------|---------------------------------------------------------------------------------------------------|
| Filter Used | OF.             | ON / OFF           | Setting this function to ON to enable the monitoring of the build in filter                       |
| New Filter  | FN.             | ON / OFF           | Setting this function to ON to start a new filter life cycle when a new filter has been installed |

# 10.0 Menu "System"

| RTC Disable             | O ON OFF              |                   |                      |
|-------------------------|-----------------------|-------------------|----------------------|
| NIC Disable             |                       | Fault Delay (sec) | 60                   |
| Restore Default Setting | ON OFF                | Relay 1 Function  | Isolate $\checkmark$ |
| Relay Board 1 Used      | ON OFF                | Relay 2 Function  | Fault $\vee$         |
| LED Board 1 Used        | ON OFF                | Relay 3 Function  | Alert 🗸              |
| Panel Buzzer Mode       |                       | Relay 4 Function  | Action $\vee$        |
|                         | 5                     | Relay 5 Function  | Fire2                |
| Alert Flash Mode        | Slow Flashing $\vee$  | Relay 6 Function  | Fire2 $\checkmark$   |
| Action Flash Mode       | Fast Flashing $\vee$  | Relay 7 Function  | Aux. ~               |
| Fire 1 Flash Mode       | Burst Flashing $\vee$ | GPI 1 Function    | SILENCE V            |
| Fire 2 Flach Mode       |                       | GPI 2 Function    | NOT USED V           |
| File 2 Flash Mode       | Burst Flashing        | GPI 3 Function    | NOT USED V           |
| Test Button Enable      | ON OFF                | GPI 4 Function    | NOT USED 🗸           |
| Silence Button Enable   | ON OFF                | GPI 5 Function    | NOT USED ~           |
| Isolate Button Enable   | ON OFF                | GPI 6 Function    | NOT USED V           |
| Reset Button Enable     | ON OFF                | GPI 7 Function    | SENSITIVITY MODE 1   |
|                         |                       | GPI 8 Function    | NOT USED V           |
| Cascade Alarm           | ON OFF                | Scan Enabled      | ON OFF               |
| Alarm Latch             | ON OFF                | Scan Level        | 0                    |
| Fault Latch             | ON OFF                | Scan Time         | 0                    |

- To configure the ASD parameter related to system.
- To configure the ASD parameter related to Relay.
- To configure the ASD parameter related to GPI.
- To configure the ASD parameter related to scanning configuration. Only applied to model which has scanning function (VDOT-ASD-400).

| Parameter        | Display<br>Code | Configure<br>Range | Description                                                                                                    |
|------------------|-----------------|--------------------|----------------------------------------------------------------------------------------------------|
| RTC Disable      | OF.             | ON / OFF           | Setting this function to ON to enable the monitoring of the build in filter                                                                                                    |
| Default          | dF.             | ON / OFF           | Setting the function to ON will restore the device to the factory default settings.<br>However, the device address will not be affected to prevent from unwanted network<br>error |
| LED Board 1 Used | OF.             |                    |                                                                                                    |

| Panel Buzzer Mode     | db. | 0 to 4                                | <ul> <li>The front panel beeper has different mode when it is set to the following number:</li> <li>0: Disable the beeper, no sound in case of alarm or fault.</li> <li>1: In alarm, the beeper sounds one second in every 10 seconds. In fault, the beeper will not sound.</li> <li>2: In alarm and fault, the beeper sounds one second in every 10 seconds.</li> <li>3: In alarm, the beeper sound consistently. In fault, the beeper sounds one second in every 10 seconds.</li> <li>4: In alarm and fault, the beeper sound consistently</li> </ul>                          |
|-----------------------|-----|---------------------------------------|----------------------------------------------------------------------------------------------------|
| Alert Flash Mode      | A1  |                                       |                                                                                                    |
| Action Flash Mode     | A2  | Not Used /<br>Slow Flashing /         | The flash notification will actuate according to your setting when ASD at their current                                                                                                    |
| Fire 1 Flash Mode     | A3. | Fast Flashing /<br>Burst Flashing     | stage.                                                                                                    |
| Fire 2 Flash Mode     | A4. |                                       |                                                                                                    |
| Test Button Enable    | Ct. | ON / OFF                              |                                                                                                    |
| Silence Button Enable | CS. | ON / OFF                              | The front panel buttons may be enabled or disabled individually by setting these                                                                                                    |
| Isolate Button Enable | CI. | ON / OFF                              | functions                                                                                                    |
| Reset Button Enable   | Cr. | ON / OFF                              |                                                                                                    |
| Cascade Alarm         | CA. | ON / OFF                              | Setting this function to ON means that only when the detector's controller has gone<br>into Alert does the controller start counting down the Action delay i.e. the time delays<br>on Alert and Action are cumulative. So are the following Fire 1 and Fire 2 delays.<br>There are chances that the higher-level alarm goes off before the lower level alarm if<br>the setting of higher level alarm time delay is less than the time delay of lower level<br>alarm and the smoke level increase quickly. Enable cascade alarm will guarantee the<br>alarms go off step by step. |
| Alarm Latch           | AL. | ON / OFF                              | When this function is set to Y it requires a reset on the front panel or a remote reset to clear an alarm condition.                                                                                                    |
| Fault Latch           | FL. | ON / OFF                              | If this function is set to N, the fault will be reset automatically when the fault condition is cleared.                                                                                                    |
| Fault Delay           | Ft. | 0 to 60<br>seconds                    | The fault delay is the number of seconds that a fault condition has to be continuously exist before the detector fault signal will be reported.                                                                                                    |
| Relay 1               | r1. |                                       |                                                                                                    |
| Relay 2               | r2. |                                       |                                                                                                    |
| Relay 3               | r3. | Isolate / Fault /                     | The Belay will be activated according to the signal when ASD are in the event                                                                                                    |
| Relay 4               | r4. | Alert / Action /<br>Fire 1 / Fire 2 / | The Keldy will be activated according to the signal when ASD are in the event.                                                                                                    |
| Relay 5               | r5. | Auxiliary                             | Note, Relay 2 is Normany Closed the others are Normany Open.                                                                                                    |
| Relay 6               | r6. | _                                     |                                                                                                    |
| Relay 7               | r7. |                                       |                                                                                                    |
| GPI 1                 | l1. | _                                     |                                                                                                    |
| GPI 2                 | 12. | Not Used /                            |                                                                                                    |
| GPI 3                 | 13. | Reset / Isolate                       |                                                                                                    |
| GPI 4                 | 14. | / Main Fault /                        | The ACD will preferre the estimate the CDL is satisfied                                                                                                    |
| GPI 5                 | 15. | Power Fault /                         | The ASD will perform the action when the GPT is active.                                                                                                    |
| GPI 6                 | 16. | Mode 1, 2/                            |                                                                                                    |
| GPI 7                 | 17. | SCAN                                  |                                                                                                    |
| GPI 8                 | 18. |                                       |                                                                                                    |
| Scan Enable           | SE. | ON / OFF                              | Enable Pipe Scan Function                                                                                                    |
| Scan Level            | SL. | 0 to 4                                | The alarm level reached to start pipe scan process to identify the pipe with most smoke. 0=Manual Only, 1=Alert, 2=Action, 3=Fire 1, 4=Fire 2                                                                                                    |
| Scan Time             | St. | 5 to 60 seconds                       | The time in seconds for the aspirator operate on each pipe.                                                                                                    |

# 11.0 Menu "Advanced"

This menu is not available for other access and require Password to enter into this menu.

# 12.0 Menu "Zone Relay"

To configure the ASD parameter related to model which has scanning capability (VDOT-ASD-400).

| Pipe 1                    |         |                           |       |        |
|---------------------------|---------|---------------------------|-------|--------|
| Relay 1 Output Function : | 0 ~     | Pipe 3                    |       |        |
|                           |         | Relay 1 Output Function : | 65535 | $\sim$ |
| Relay 2 Output Function : | 0 ~     |                           |       |        |
|                           |         | Relay 2 Output Function : | 65535 | $\sim$ |
| Relay 3 Output Function : | All 🗸   | Polov 2 Output Eurotion   | 65535 |        |
|                           |         | Relay 5 Output Function . | 00000 |        |
| Relay 4 Output Function : | 0 ~     | Relay 4 Output Function : | 65535 | $\sim$ |
|                           |         |                           |       |        |
| Pipe 2                    |         | Pipe 4                    |       |        |
| Relay 1 Output Function : | 65535 ~ | Relay 1 Output Function : | 65535 | $\sim$ |
|                           |         |                           |       |        |
| Relay 2 Output Function : | 65535 ~ | Relay 2 Output Function : | 65535 | $\sim$ |
|                           |         |                           |       |        |
| Relay 3 Output Function : | 65535 ~ | Relay 3 Output Function : | 65535 |        |
|                           |         |                           |       |        |
| Relay 4 Output Function : | 65535 ~ | Relay 4 Output Function : | 65535 |        |

| Parameter      | Display<br>Code | Configure Range                                                      | Description                                                                                                    | Notes                  |
|----------------|-----------------|----------------------------------------------------------------------|----------------------------------------------------------------------------------------------------|------------------------|
| Pipe 1 Relay 1 | 01.             |                                                                      |                                                                                                    |                        |
| Pipe 1 Relay 2 | 02.             |                                                                      |                                                                                                    |                        |
| Pipe 1 Relay 3 | 03.             |                                                                      |                                                                                                    | Apply to VDOT-ASD-400, |
| Pipe 1 Relay 4 | 04.             |                                                                      |                                                                                                    |                        |
| Pipe 2 Relay 1 | 05.             |                                                                      |                                                                                                    |                        |
| Pipe 2 Relay 2 | 06.             | Isolate / Fault / Alert /<br>Action / Fire 1 / Fire 2 /<br>Auxiliary | The Relay will be activated according to the signal<br>when ASD are in the event.<br>Note: Relay 2 is Normally Closed the others are<br>Normally Open. |                        |
| Pipe 2 Relay 3 | 07.             |                                                                      |                                                                                                    |                        |
| Pipe 2 Relay 4 | 08.             |                                                                      |                                                                                                    |                        |
| Pipe 3 Relay 1 | 09.             |                                                                      |                                                                                                    |                        |
| Pipe 3 Relay 2 | 10.             |                                                                      |                                                                                                    |                        |
| Pipe 3 Relay 3 | 11.             |                                                                      |                                                                                                    |                        |
| Pipe 3 Relay 4 | 12.             |                                                                      |                                                                                                    |                        |
| Pipe 4 Relay 1 | 13.             |                                                                      |                                                                                                    |                        |
| Pipe 4 Relay 2 | 14.             |                                                                      |                                                                                                    |                        |
| Pipe 4 Relay 3 | 15.             |                                                                      |                                                                                                    |                        |
| Pipe 4 Relay 4 | 16.             |                                                                      |                                                                                                    |                        |

## 13.0 Menu "History"

- To read out the event log, Smoke, Air Flow trend chart.
- To export the event log, Smoke, Air Flow trend chart to Excel format inside computer.

|     | Address            | 5: 2       | Port: | COM4  | Uplo      | ad log fro | m: 12/12/    | 2023 🖃 l | Upload   | Clear |              |
|-----|--------------------|------------|-------|-------|-----------|------------|--------------|----------|----------|-------|--------------|
|     |                    |            |       | Query | time rang | ge 🕒       | Start date   | То       | End date |       | Export Excel |
|     | Event              | Smoke      | Flow  | Aux.  | All       |            |              |          |          |       |              |
| ion | O <sub>6</sub> Sea | arch Table |       |       |           |            |              |          |          |       |              |
|     |                    | Date       | \$    |       | Zone      | \$         |              | Event    | ÷        | Valu  | e \$         |
|     |                    |            |       |       |           | No da      | ta for table |          |          |       |              |

The download history file consists of few tab.

| Chart | Smoke_log | Event_log | Flow_log | Aux_log | Shee |
|-------|-----------|-----------|----------|---------|------|

# 13.1 Chart

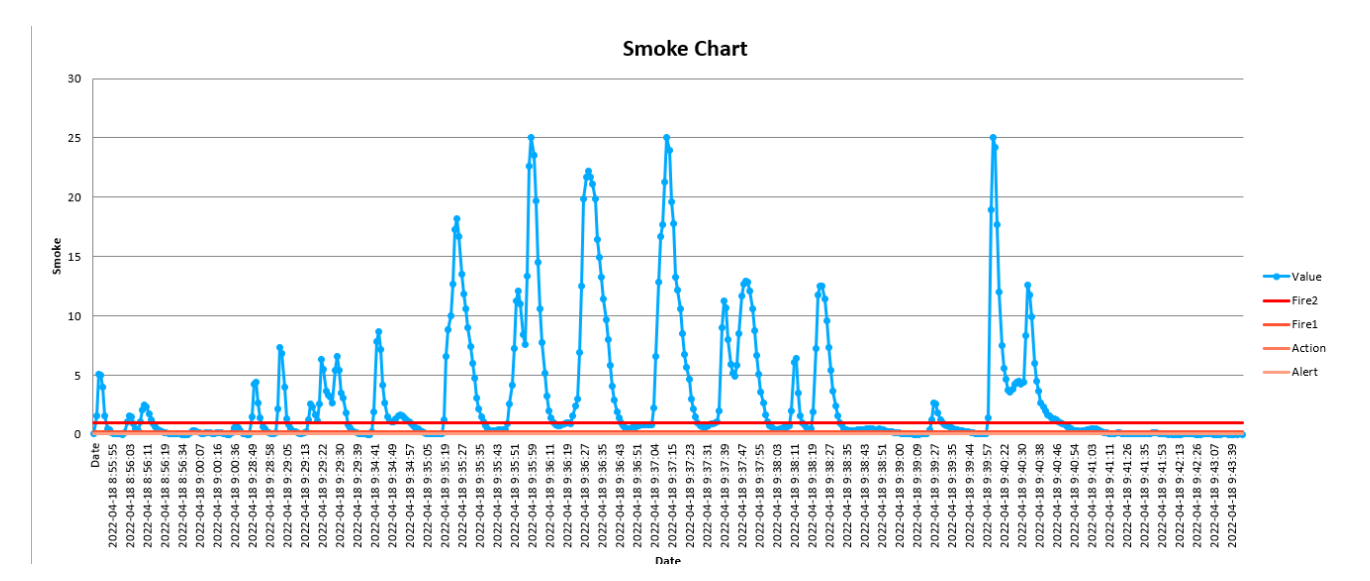

Display the Smoke Trend record in graphical format.

# 13.2 Smoke Log

Record the smoke value with date and time stamp.

| Date               | Zone  | Value |
|--------------------|-------|-------|
| 2022-04-18 8:55:48 | Zone1 | 0.047 |
| 2022-04-18 8:55:49 | Zone1 | 1.605 |
| 2022-04-18 8:55:50 | Zone1 | 5.096 |
| 2022-04-18 8:55:51 | Zone1 | 5.039 |
| 2022-04-18 8:55:52 | Zone1 | 4.011 |
| 2022-04-18 8:55:53 | Zone1 | 1.537 |
| 2022-04-18 8:55:54 | Zone1 | 0.504 |
| 2022-04-18 8:55:55 | Zone1 | 0.397 |
| 2022-04-18 8:55:56 | Zone1 | 0.181 |
| 2022-04-18 8:55:57 | Zone1 | 0.109 |
| 2022-04-18 8:55:58 | Zone1 | 0.072 |
| 2022-04-18 8:55:59 | Zone1 | 0.047 |
| 2022-04-18 8:56:00 | Zone1 | 0.029 |
| 2022-04-18 8:56:01 | Zone1 | 0.016 |
| 2022-04-18 8:56:02 | Zone1 | 0.13  |
| 2022-04-18 8:56:03 | Zone1 | 1.105 |
| 2022-04-18 8:56:04 | Zone1 | 1.54  |
| 2022-04-18 8:56:05 | Zone1 | 1.466 |
| 2022-04-18 8:56:06 | Zone1 | 0.904 |

# 13.3 Event Log

Record the event occurred on the ASD with date and time stamp.

| Date               | Zone     | Event     | Description                          |
|--------------------|----------|-----------|--------------------------------------|
| 2022-04-18 8:29:24 | 1 Device | Operation | Power On                             |
| 2022-04-18 8:29:24 | I Zone1  | Fault     | Zone Fan Board 1 not connected Clear |
| 2022-04-18 8:29:24 | I Zone1  | Operation | Flow Normalization Start             |
| 2022-04-18 8:29:24 | I Zone2  | Operation | Flow Normalization Start             |
| 2022-04-18 8:29:24 | Zone3    | Operation | Flow Normalization Start             |
| 2022-04-18 8:29:24 | I Zone4  | Operation | Flow Normalization Start             |
| 2022-04-18 8:41:46 | 5 Device | Operation | Parameter changed via Display        |
| 2022-04-18 8:42:19 | Device   | Operation | Parameter changed via Display        |
| 2022-04-18 8:43:02 | 2 Device | Operation | Power On                             |
| 2022-04-18 8:43:02 | Zone1    | Fault     | Zone Fan Board 1 not connected Clear |
| 2022-04-18 8:43:02 | 2 Zone1  | Operation | Flow Normalization Start             |
| 2022-04-18 8:43:02 | Zone2    | Operation | Flow Normalization Start             |
| 2022-04-18 8:43:02 | 2 Zone3  | Operation | Flow Normalization Start             |
| 2022-04-18 8:43:02 | 2 Zone4  | Operation | Flow Normalization Start             |
| 2022-04-18 8:55:52 | 2 Device | Alarm     | Alert Alarm                          |
| 2022-04-18 8:55:55 | Device   | Alarm     | Action Alarm                         |
| 2022-04-18 8:56:06 | 5 Device | Alarm     | Fire 1 Alarm                         |
| 2022-04-18 8:56:06 | 5 Device | Operation | Pipe Scan Start                      |

# 13.4 Flow Log

Record the air flow value with date and time stamp.

| Date                | Zone  | Value |
|---------------------|-------|-------|
| 2022-04-18 8:33:23  | Zone4 | 105   |
| 2022-04-18 8:33:24  | Zone2 | 105   |
| 2022-04-18 8:33:24  | Zone3 | 105   |
| 2022-04-18 8:33:24  | Zone1 | 105   |
| 2022-04-18 8:47:01  | Zone4 | 100   |
| 2022-04-18 8:47:02  | Zone2 | 100   |
| 2022-04-18 8:47:02  | Zone3 | 100   |
| 2022-04-18 8:47:02  | Zone1 | 100   |
| 2022-04-18 10:46:21 | Zone4 | 105   |
| 2022-04-18 10:46:21 | Zone3 | 105   |
| 2022-04-18 10:46:21 | Zone2 | 105   |
| 2022-04-18 10:46:21 | Zone1 | 105   |
| 2022-04-18 10:46:35 | Zone1 | 95    |
| 2022-04-18 10:46:47 | Zone3 | 95    |
| 2022-04-18 10:48:31 | Zone4 | 180   |
| 2022-04-18 10:48:36 | Zone4 | 170   |
| 2022-04-18 10:48:40 | Zone4 | 159   |
| 2022-04-18 10:48:46 | Zone4 | 149   |
| 2022-04-18 10:48:51 | Zone4 | 138   |
| 2022-04-18 10:48:56 | Zone4 | 127   |
| 2022-04-18 10:48:59 | Zone3 | 105   |
| 2022-04-18 10:49:01 | Zone4 | 114   |
| 2022-04-18 10:49:03 | Zone1 | 105   |
|                     |       |       |

# 14.0 Menu "Device Time"

To set the ASD Device Time.

| Address: | 2  |
|----------|----|
| Year:    | 23 |
| Month:   | 12 |
| Day:     | 12 |
| Hour:    | 11 |
| Minute:  | 16 |
| Second:  | 23 |

### 15.0 Menu "Diagnostic"

- To Test the ASD "General Alarm" or "Zone Relay" functionality.
- Zone Relay only for model which has scanning function (VDOT-ASD-400).

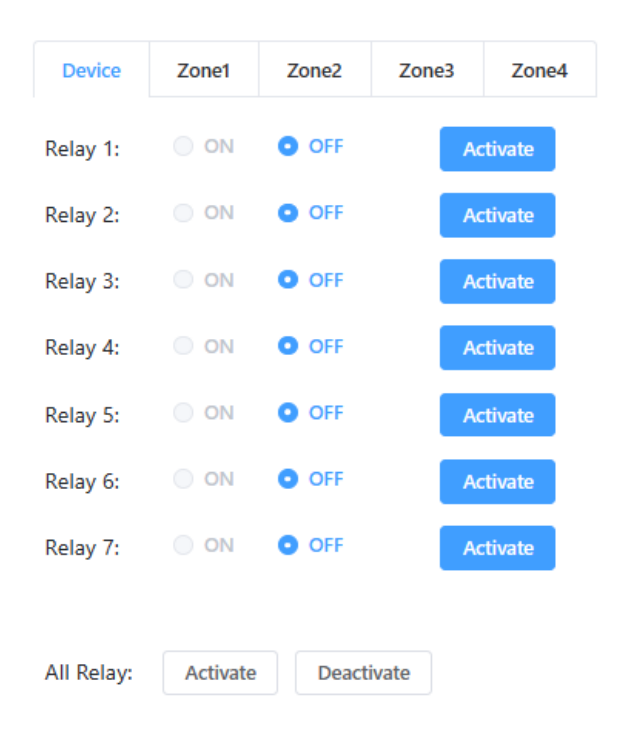

#### **15.1 Device Relay**

• Test General Alarm Relay of the connected devices

#### 15.2 Zone Relay

• Test Zone Alarm Relay of the connected devices. Only Apply to ASD model which has scanning capability. VDOT-ASD-400